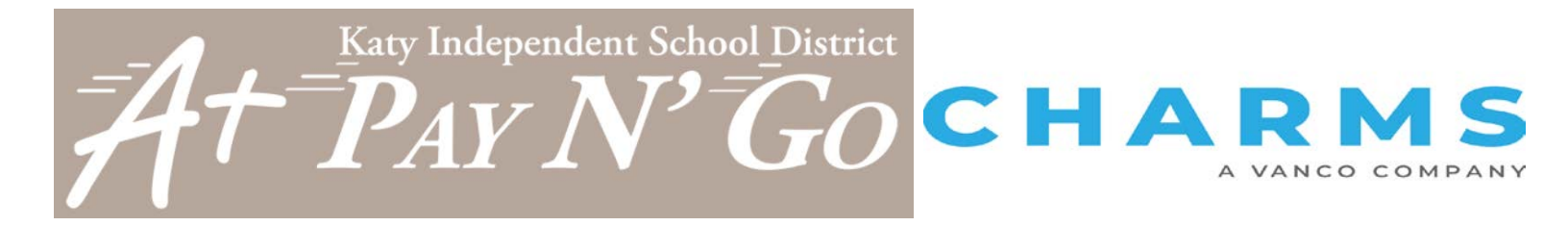

# **Instrument Usage Fee Instructions**

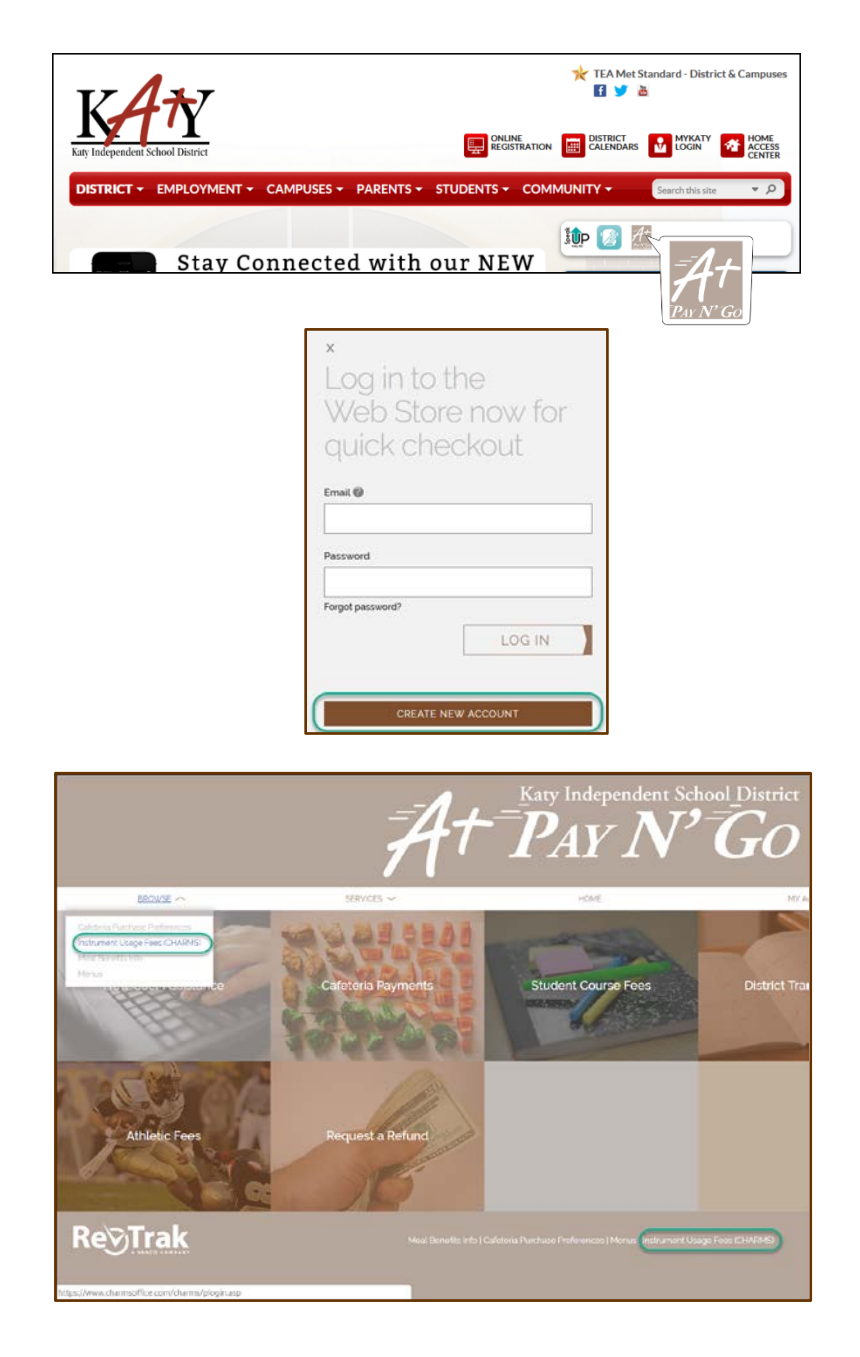

#### Visit the Web Store

- Access the A+ Pay N'Go Web Store from the Katy ISD Website: www.katyisd.org
- Log in to the **Web Store**.
  - For first time customers, please click Create New Account.
  - Your email address and password will be used to log in for future transactions.

### Access the CHARMS website

 Once signed in to the A+ Pay N' Go site, access the CHARMS Website. The link is located near the **bottom of the page**, or in the **Browse** dropdown menu.

# **Instrument Usage Fee Instructions**

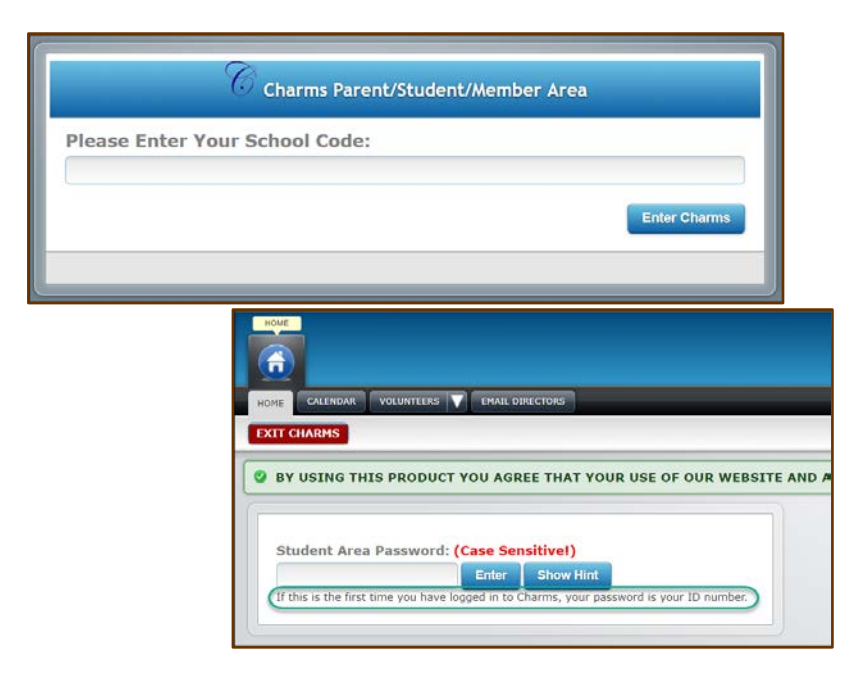

### Access the Parent/Student/Member Area

- Enter your School Code.
- Click on Enter Charms.
- Enter Student Area Password and press Enter.

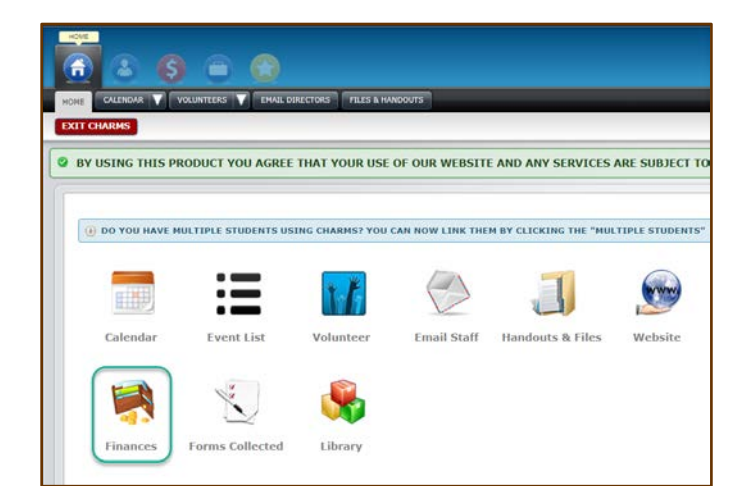

#### Access the Finances Area

• From the Home Tab, select the **Finances** icon

### To Make an Online Payment:

- Click the toggle switch for the fixed payment you would like to pay in order to be taken to A+ Pay N' Go for credit card or eCheck payments.
- Click the Pay Fixed Payments button

| Student Fixed Payment Detail Pay Fixed Payments |                                                                                      |                              |         |
|-------------------------------------------------|--------------------------------------------------------------------------------------|------------------------------|---------|
| Paid Date                                       | Item                                                                                 | Amt.                         | Paid By |
| not paid                                        | Test Instrument Usage Fee (1)                                                        | 80.00                        | Revtrak |
|                                                 | Total Fixed Payments Due<br>Total Fixed Payments Paid<br>Total Unpaid Fixed Payments | \$80.00<br>\$0.00<br>\$80.00 |         |

# **Instrument Usage Fee Instructions**

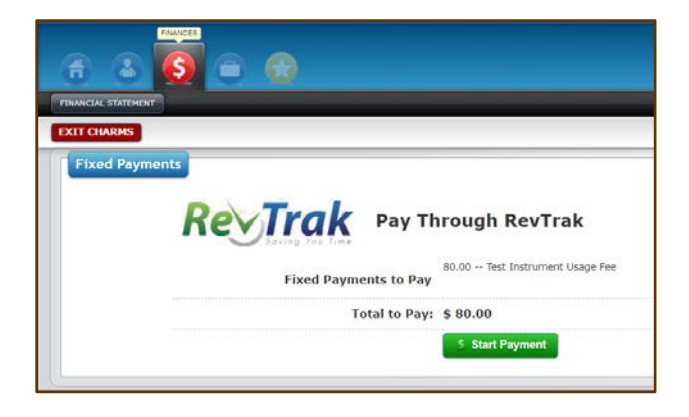

| CHECKOUT                                                                                     |                           |
|----------------------------------------------------------------------------------------------|---------------------------|
| VERIFY                                                                                       |                           |
| Review & Submit                                                                              |                           |
| BILLING                                                                                      | EDIT                      |
| BILL TO:<br>Sara Laird<br>Katy. TX 77450                                                     |                           |
| PAYMENT METHOD<br>VISA Visa<br>1111                                                          | EDIT                      |
| ITEMS                                                                                        |                           |
| FIXED PAYMENTS FOR CHARMS TEST STUDENT<br>Ouantity: 1<br>For: Katy Junior High Band (987654) | \$80.00                   |
| SUB TOTAL<br>TOTAL                                                                           | \$80.00<br><b>\$80.00</b> |
| PLACE ORDER                                                                                  |                           |

• Verify the amount on the screen is correct and press the green **Start Payment** button.

#### **Complete the Checkout Process**

- You will be returned to the A+ Pay N' Go site to complete your checkout process.
- Enter or Edit your payment information, then click PLACE ORDER to process your payment and view your receipt.

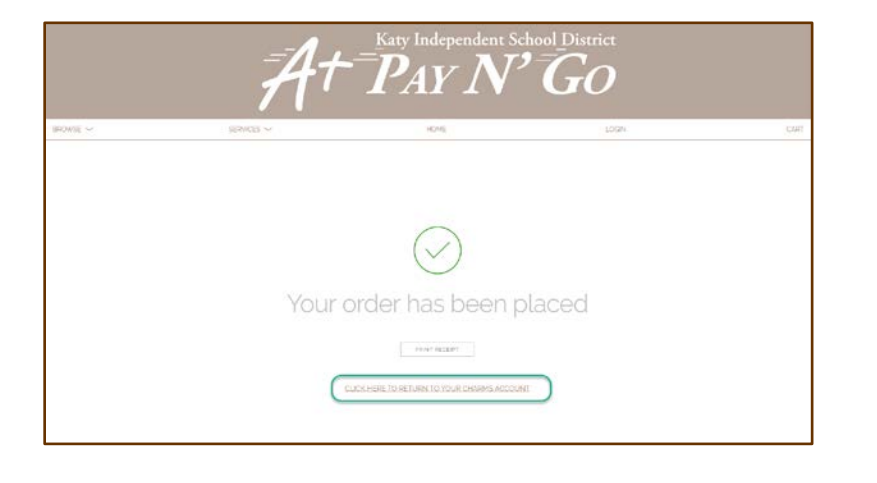

- An email receipt will automatically be sent to the email address associated with your A+ Pay N' Go account.
- You can return to your CHARMS account from the confirmation page if needed to confirm that your payment was received.